【既存ユーザー対象】

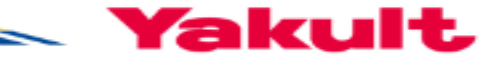

### 「あるこっと」アプリ ヘルスコネクト連携方法

# (Android版) がる

## <u>1.「あるこっと」アプリの</u> アップデート(更新)

<u>※アプリの自動アップデートをONにしている方は対応不要</u>

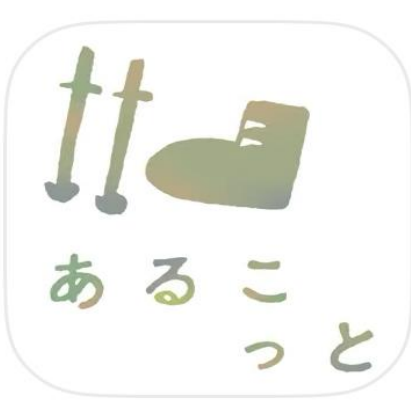

Android(アンドロイド)の方

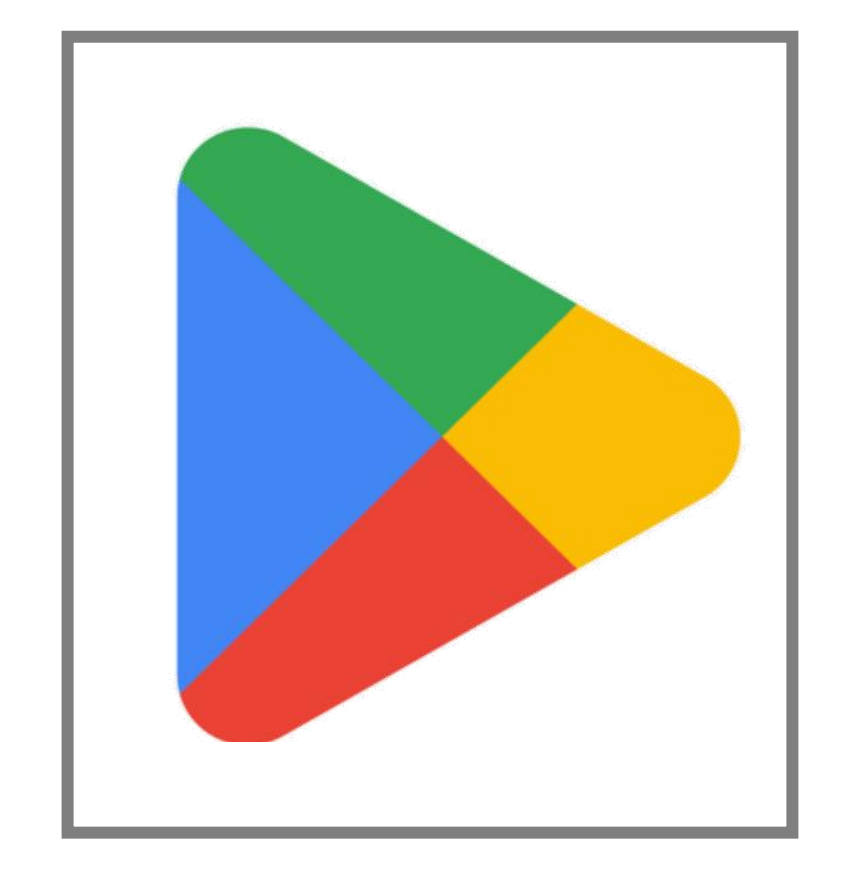

### Google Playストアを 開いてください

※Android8.0以下のOS端末では、 「あるこっと」をご利用いただけません。 Android9.0以上のOSへアップデートを 行ってください。

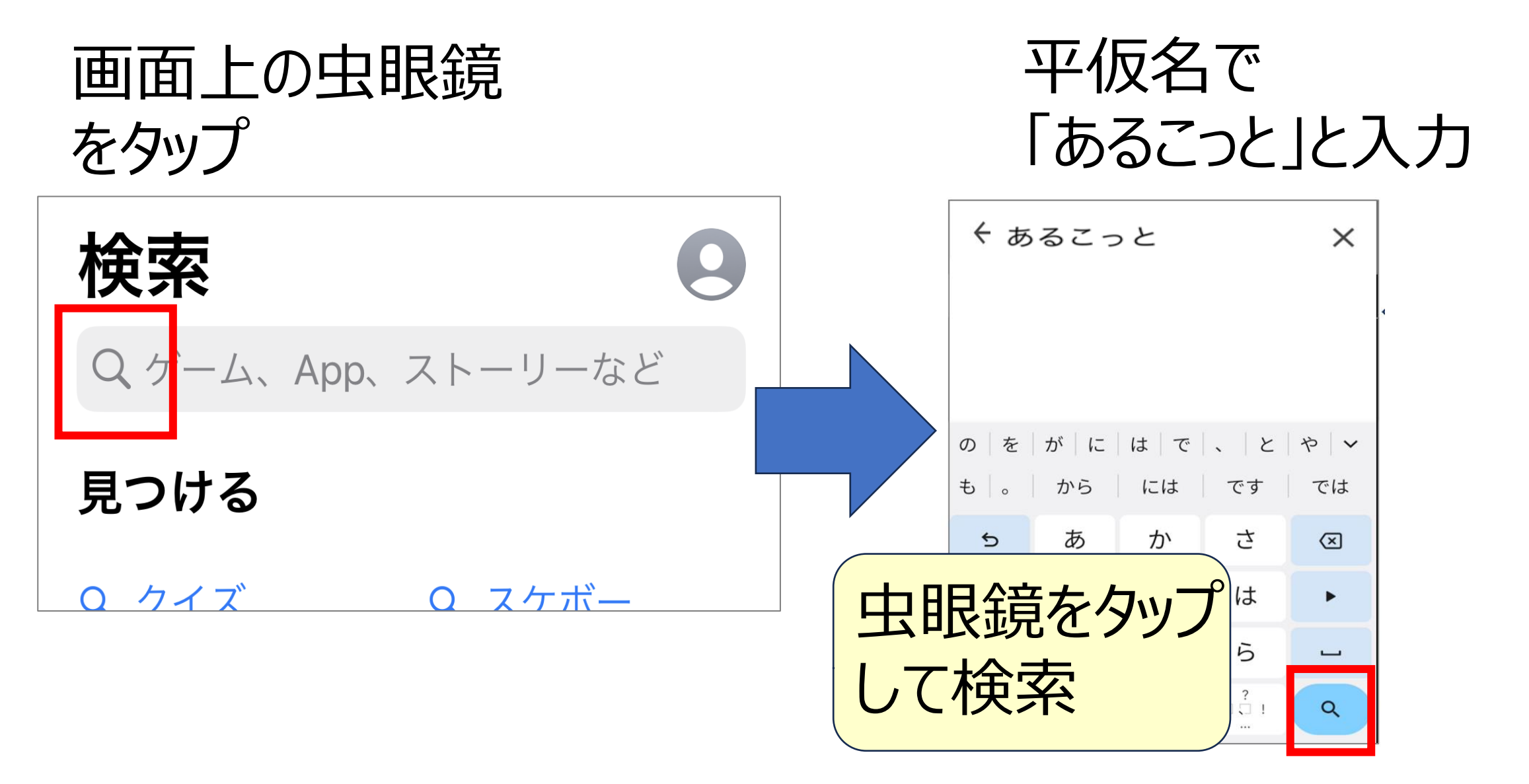

#### 「あるこっと」を見つけ、「更新」をタップ

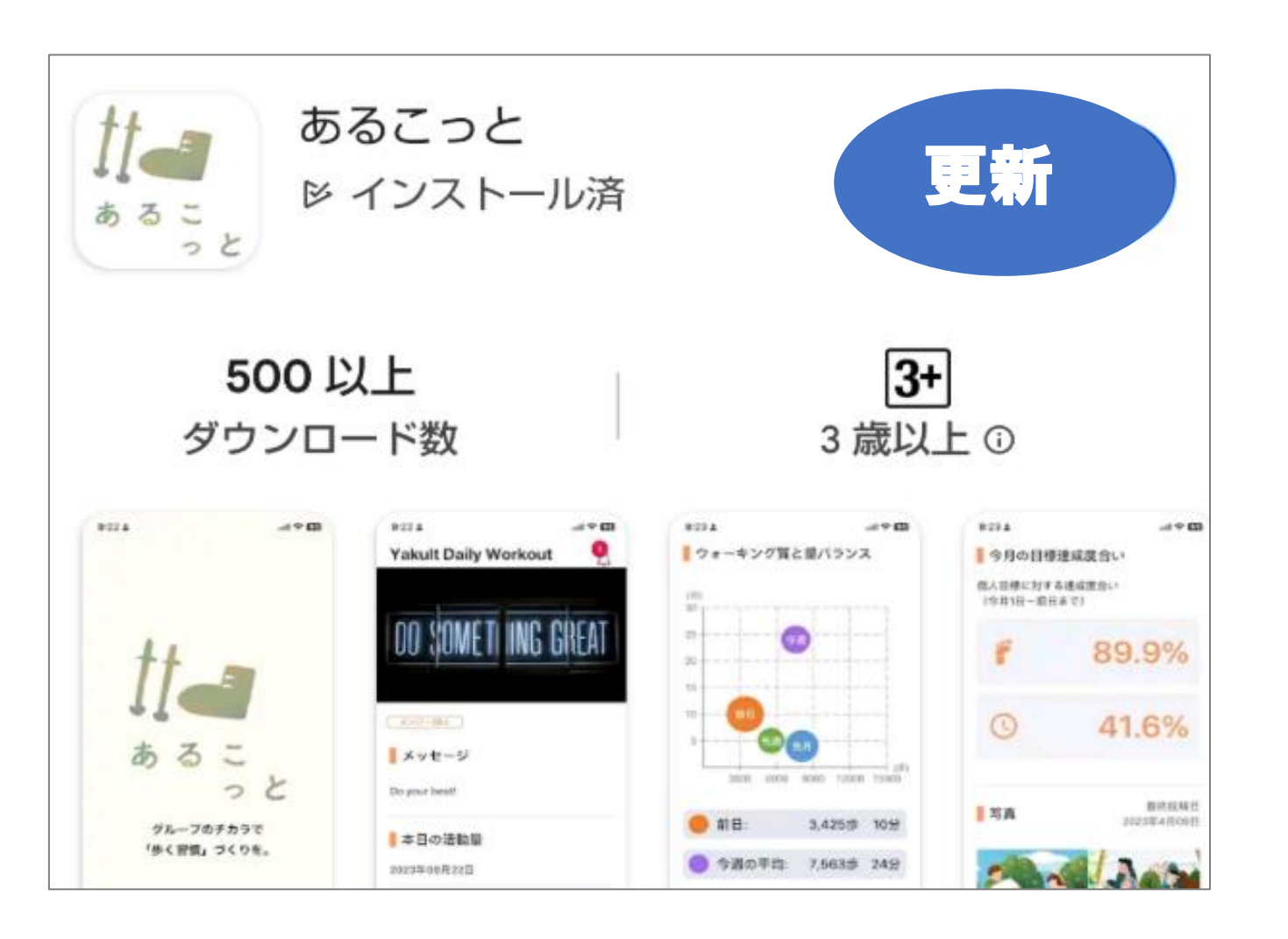

#### 「あるこっと」アプリを 開きます

#### 更新した「あるこっと」を開くと、以下の画面が表示されます。

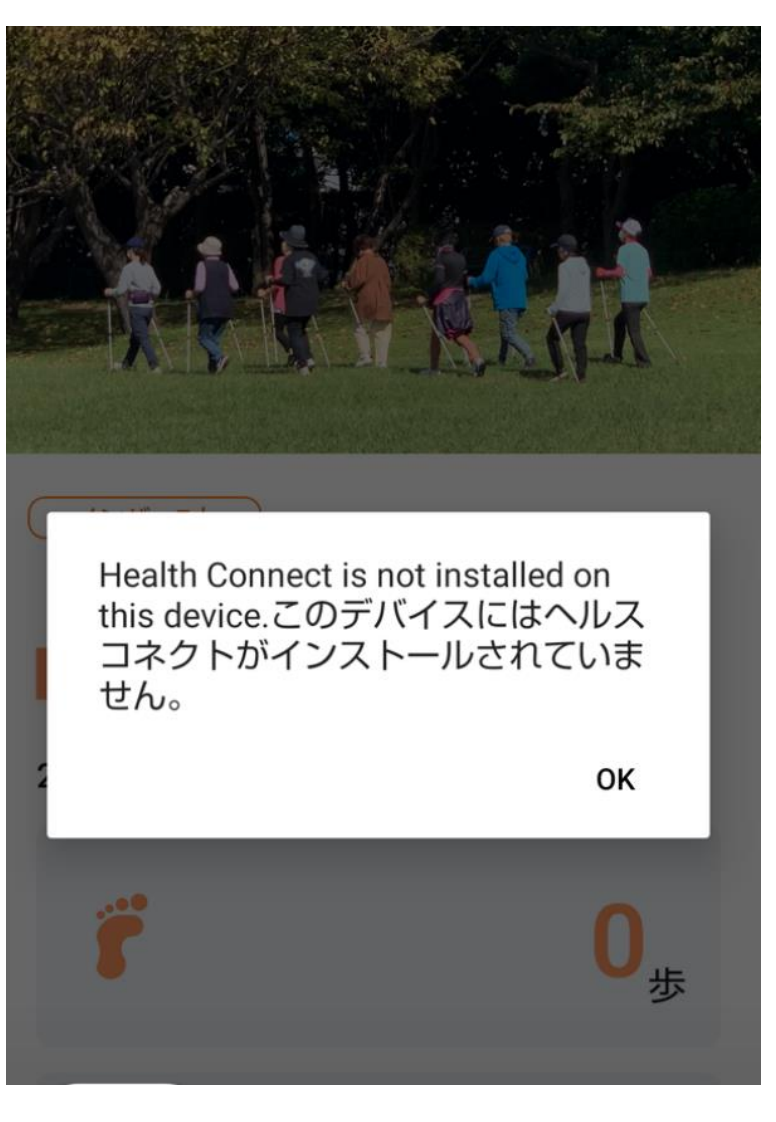

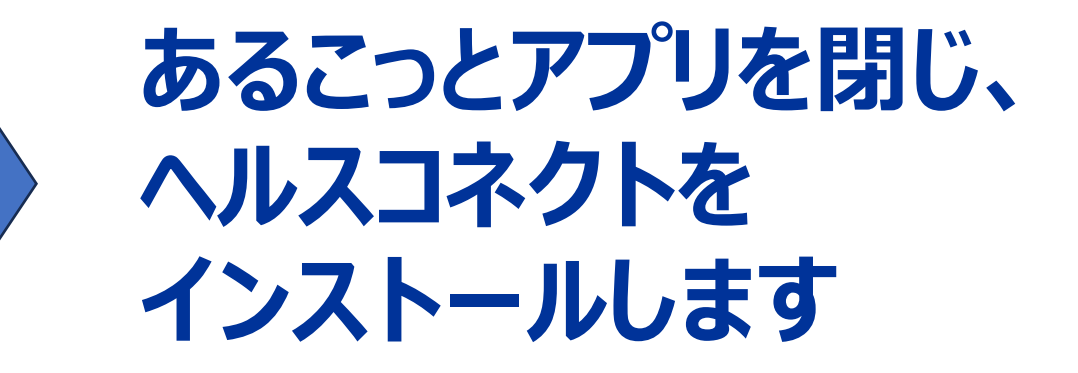

## <u>2.ヘルスコネクトを</u> インストール

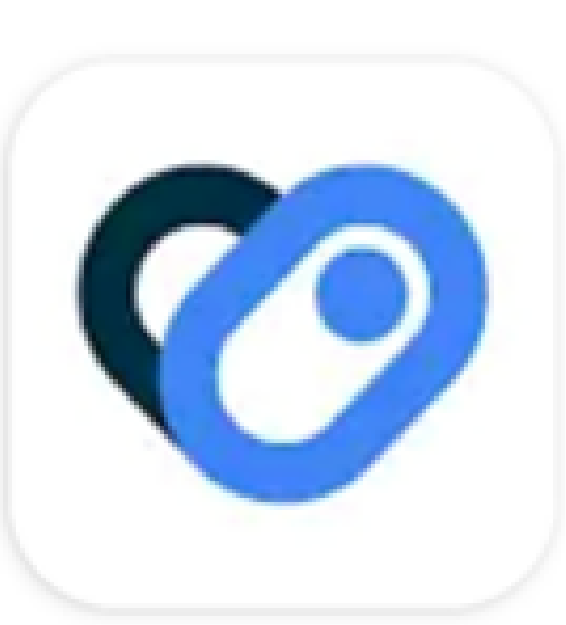

2-①.

#### Android(アンドロイド)の方

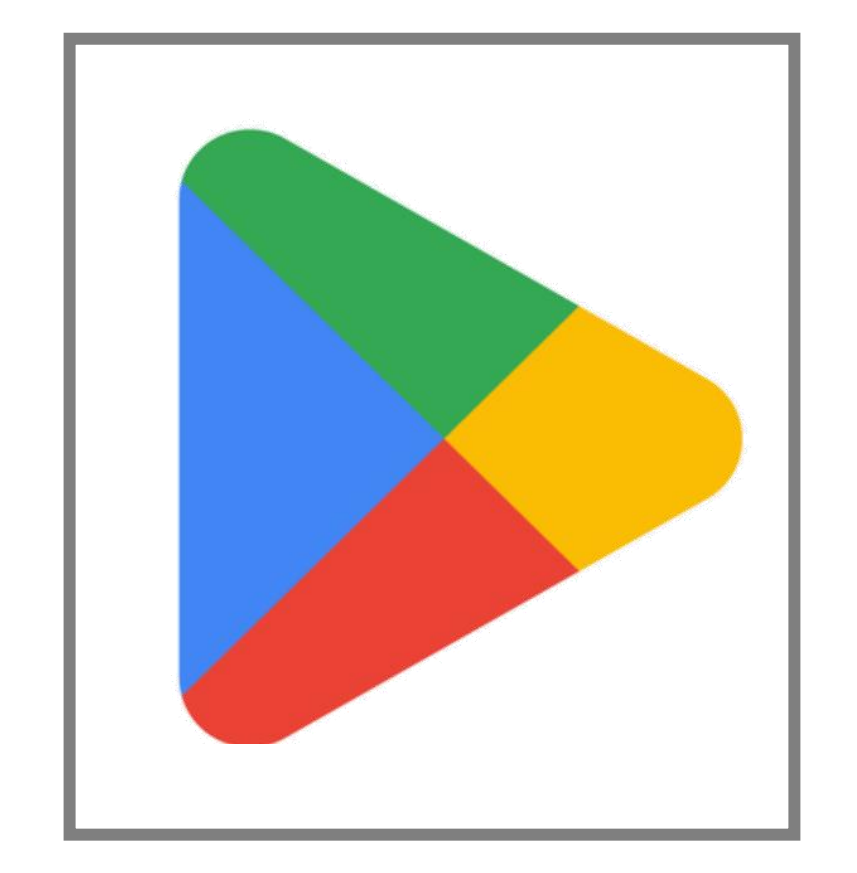

### Google Playストアを 開いてください

※Android8.0以下のOS端末では、 「あるこっと」をご利用いただけません。 Android9.0以上のOSへアップデートを 行ってください。

2. ヘルスコネクトをインストール

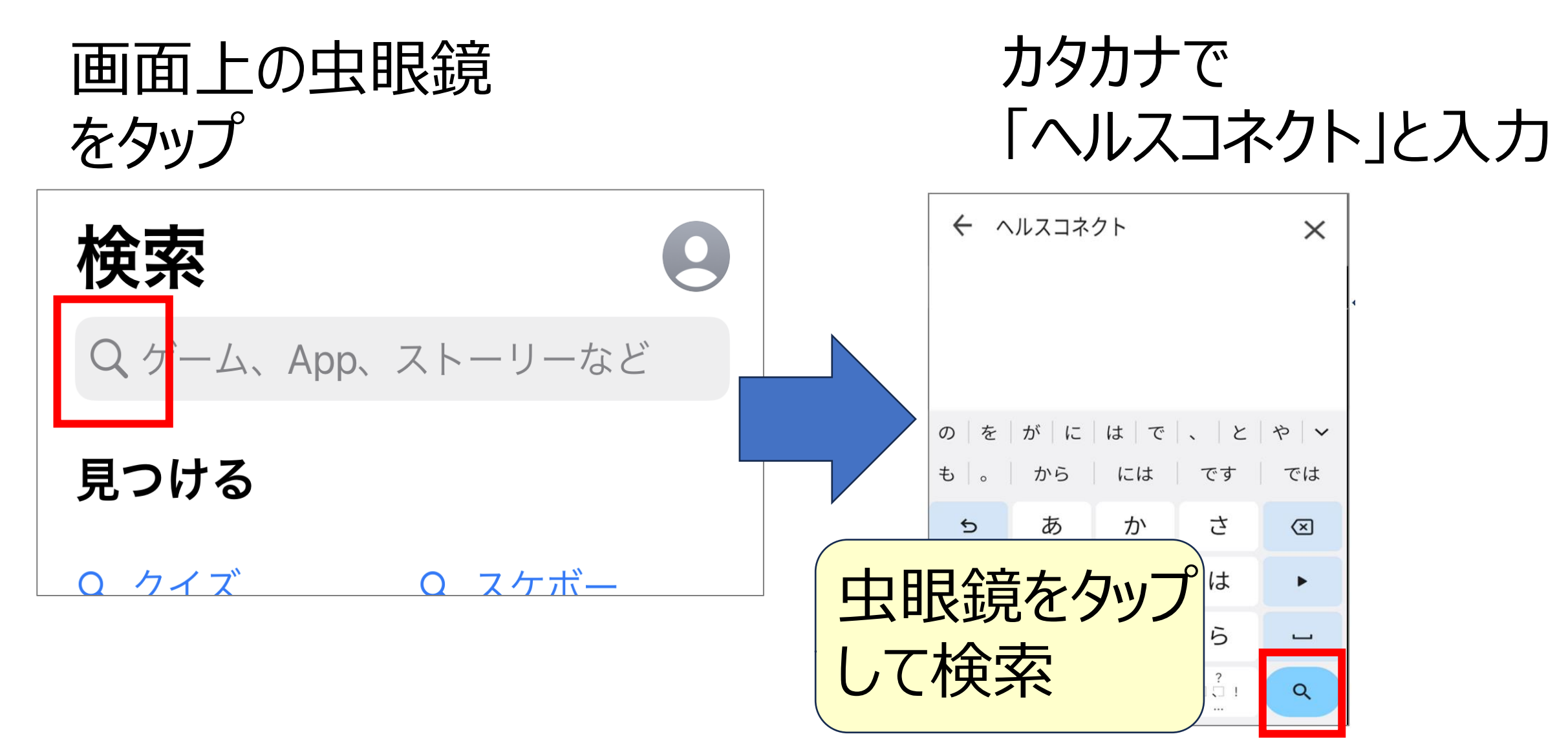

2. ヘルスコネクトをインストール※Android14以上の方はインストール不要

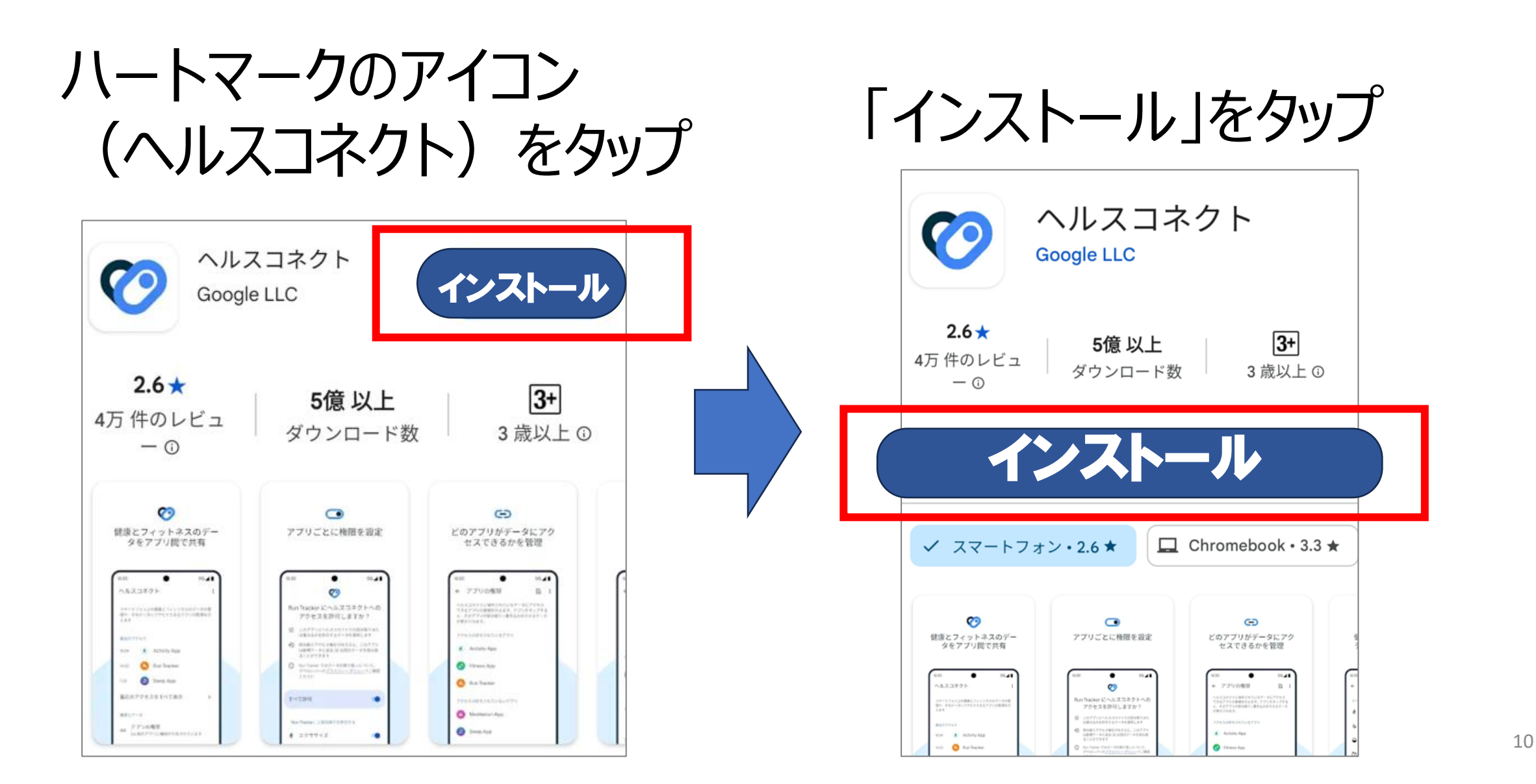

#### 2. ヘルスコネクトをインストール※Android14以上の方はインストール不要

※ヘルスコネクトはアプリー覧のアイコンには表示されません。
「設定→アプリ→●個のアプリをすべて表示→すべてのアプリ」の手順で確認してください。

#### 「使ってみる」をタップ ヘルスコネクトを開く ヘルスコネクトを使って みる ヘルスコネクト ヘルスコネクトを利用すると、健康状態やフィッ トネスのデータを保存し、スマートフォン上のさ Google LLC まざまなアプリを簡単に同期することができます アンインストール

#### 2. ヘルスコネクトをインストール※Android14以上の方はインストール不要

#### この画面の表示を確認し、アプリを閉じる

#### ヘルスコネクト

健康とフィットネスに関するスマートフォン上の データや、そのデータにアクセスできるアプリを 管理できます

#### 20

使用していないアプリについてヘルスコ ネクトの権限を自動的に削除します

権限を削除

最近のアクセス

ヘルスコネクトに最近アクセスしたアプリはあり ません

### <u>3. ヘルスコネクトと</u> Google Fitの連携

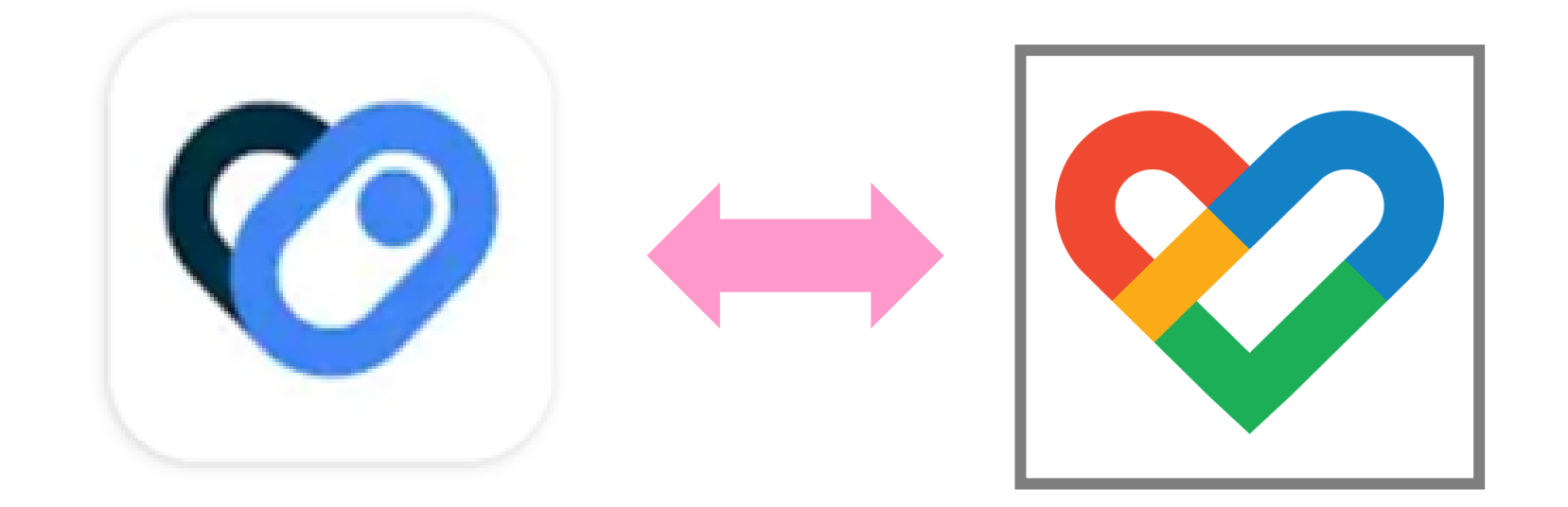

#### Google Fitを開き、ホーム画面上にある 「Fitとヘルスコネクトを同期する」をタップ

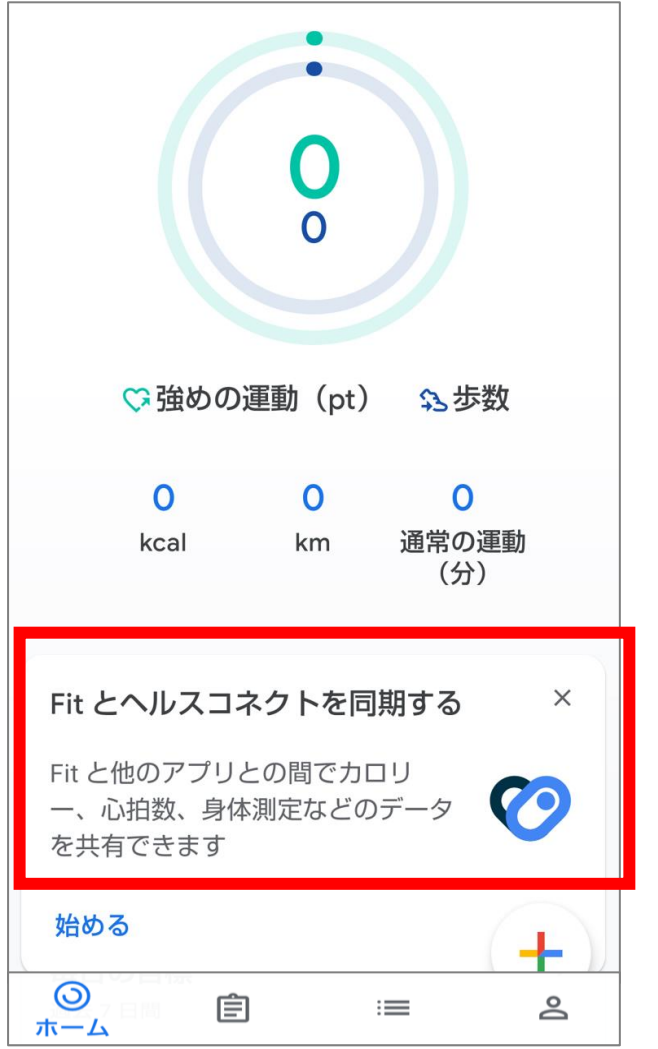

#### 設定をタップ

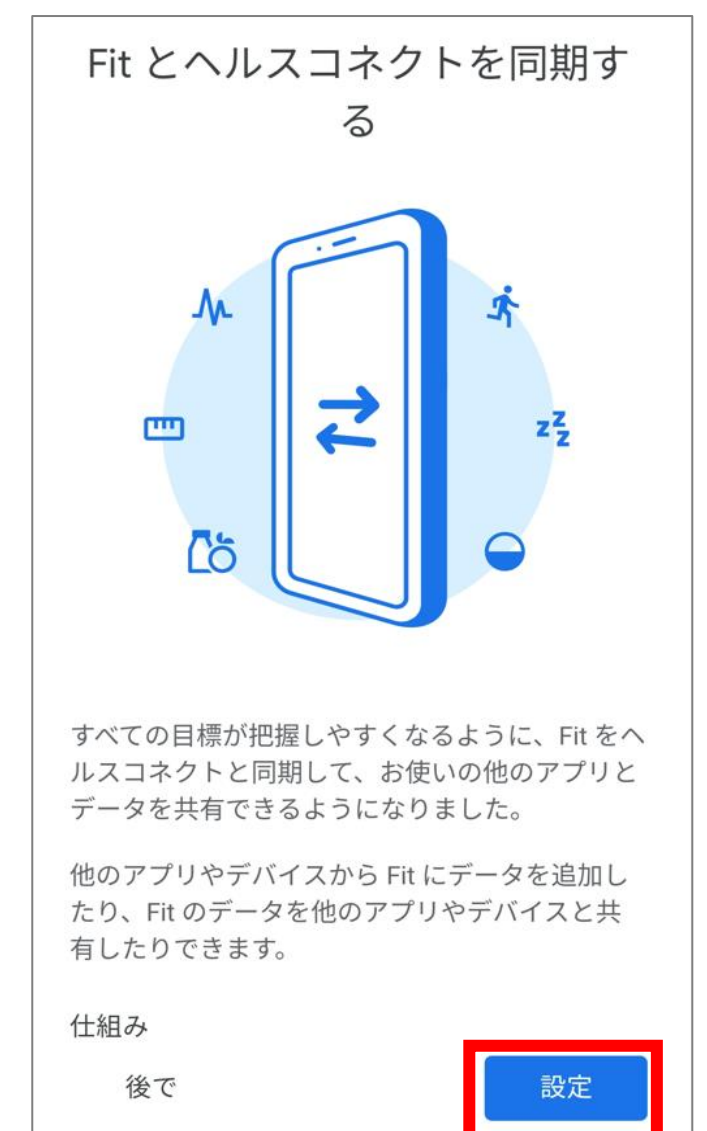

#### 「すべて許可」をタップしてから、「許可」をタップ

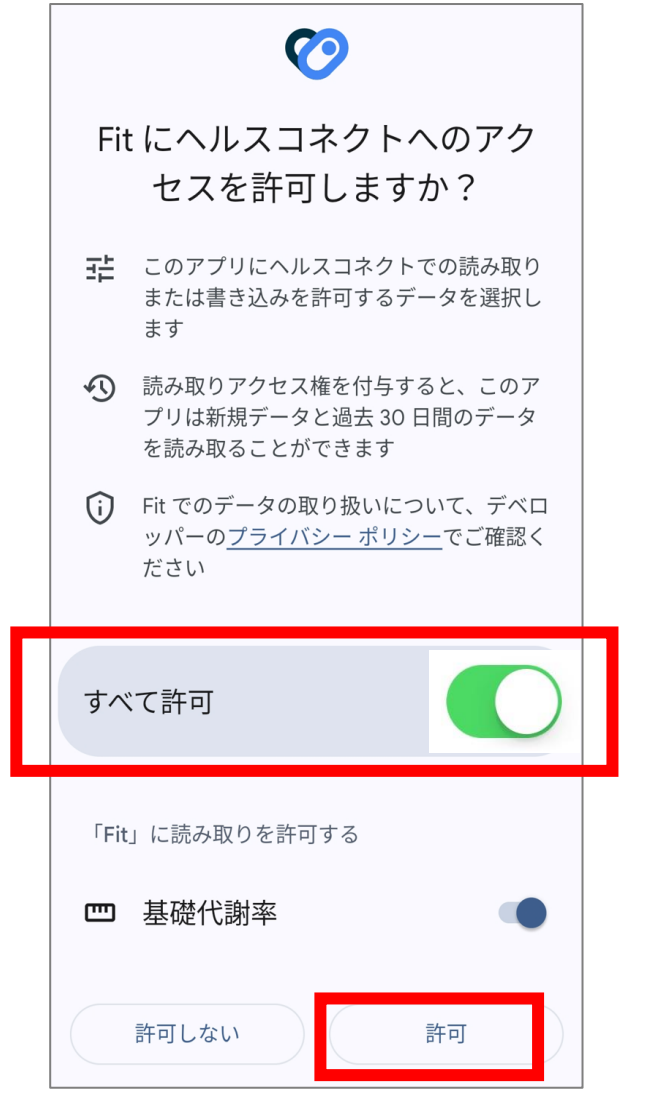

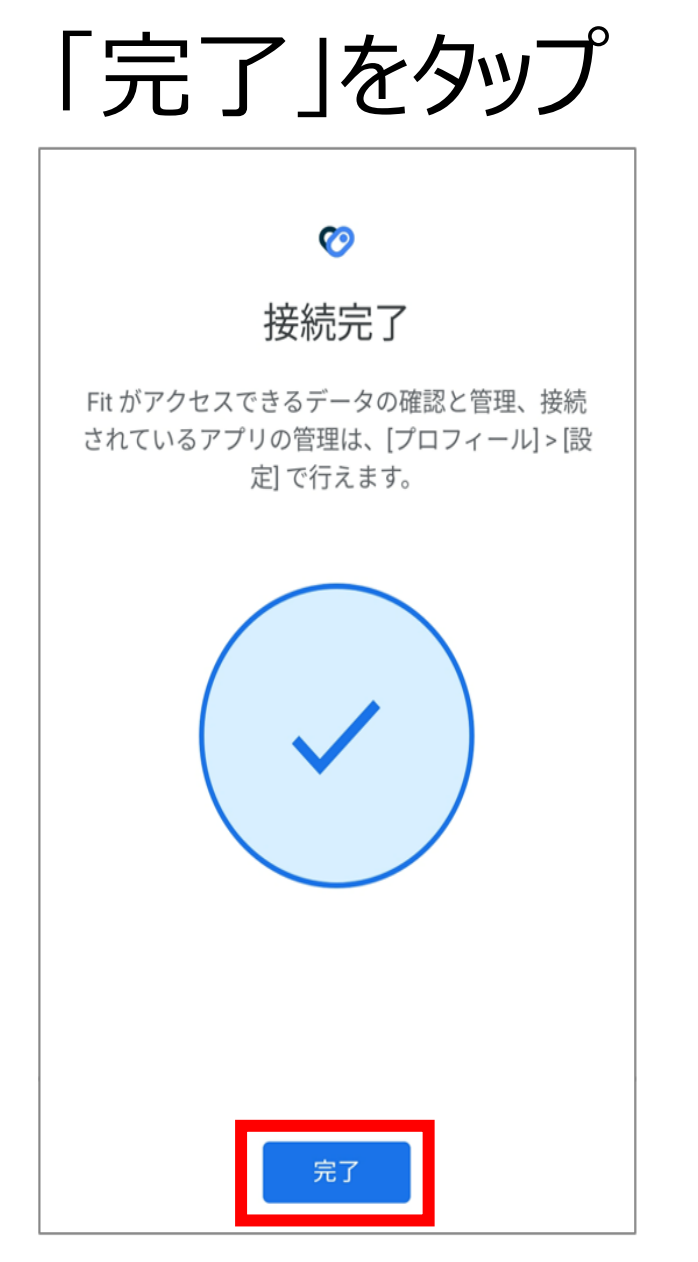

### <u>4. ヘルスコネクトと</u> 「あるこっと」アプリの連携

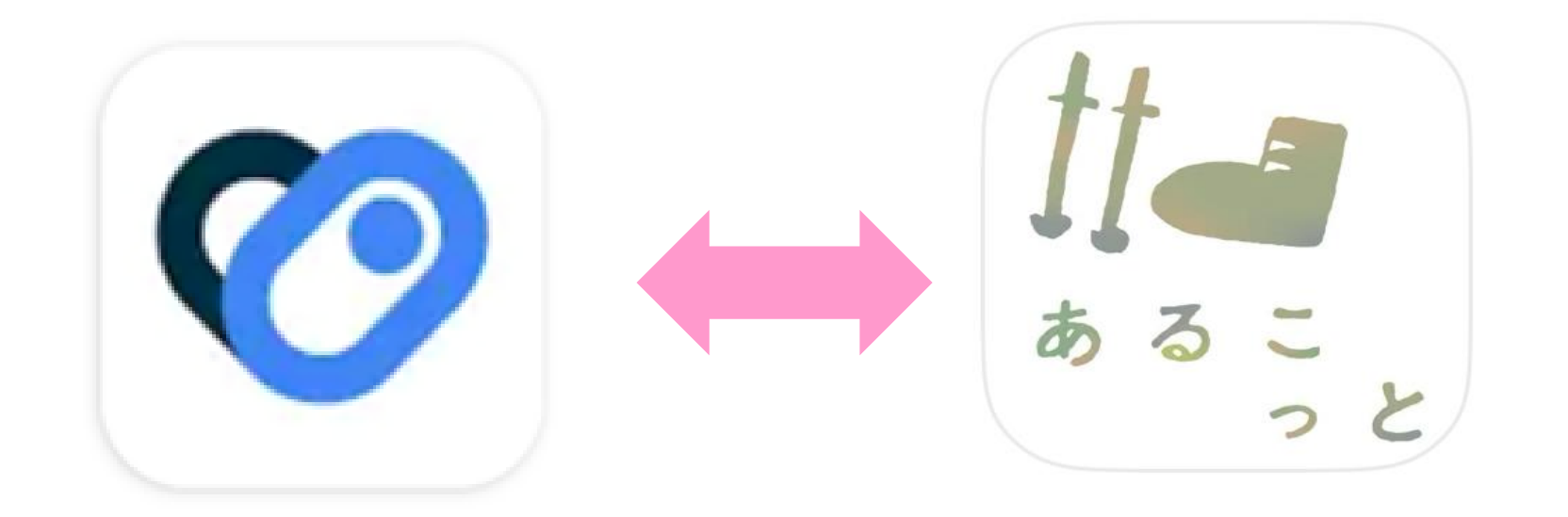

#### 4. ヘルスコネクトと「あるこっと」を連携する

#### 「あるこっと」アプリを立ち上げ直すと、画面が切り替わります

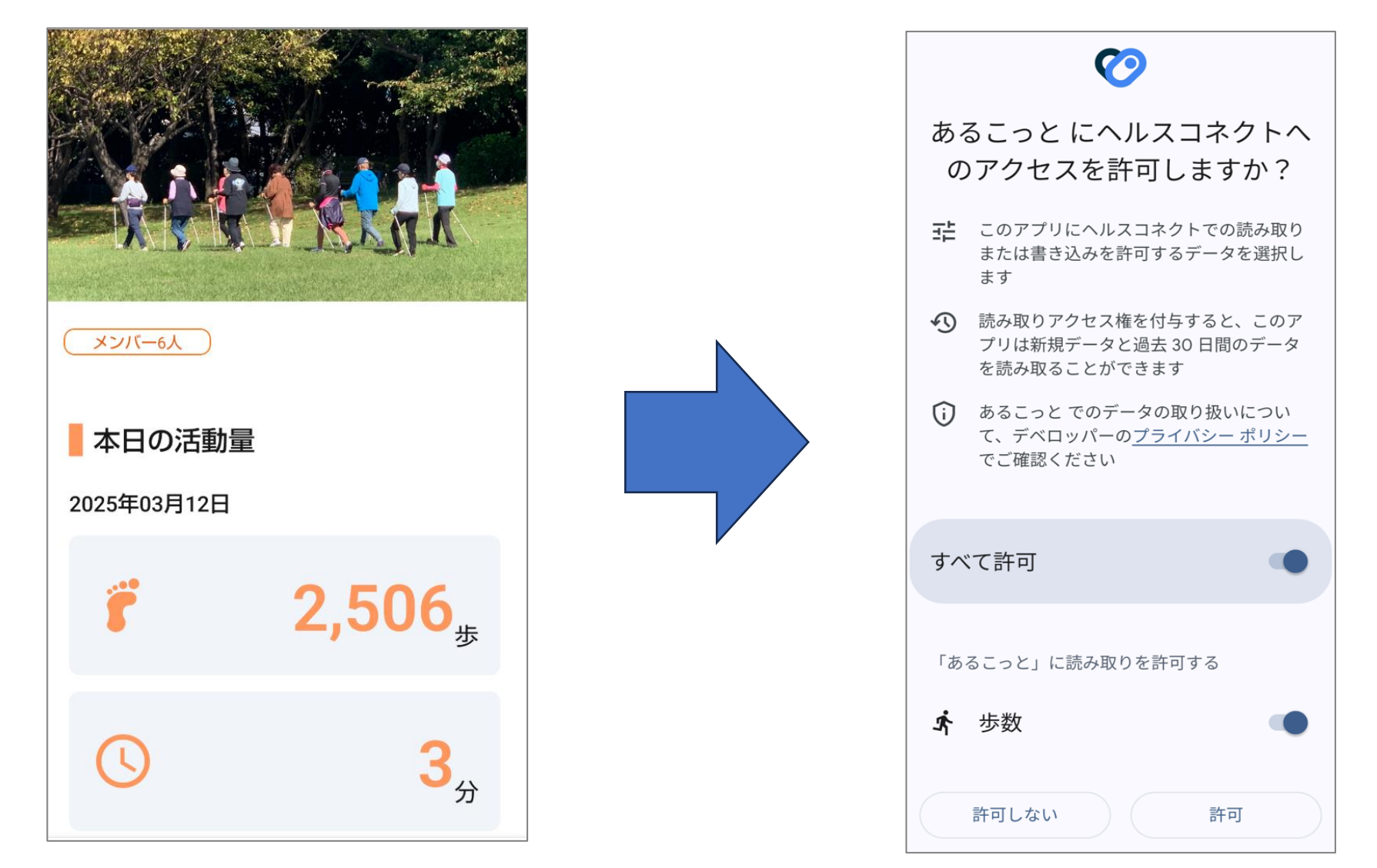

#### 4. ヘルスコネクトと「あるこっと」を連携する

#### 「すべて許可」をタップしてから、「許可」をタップ

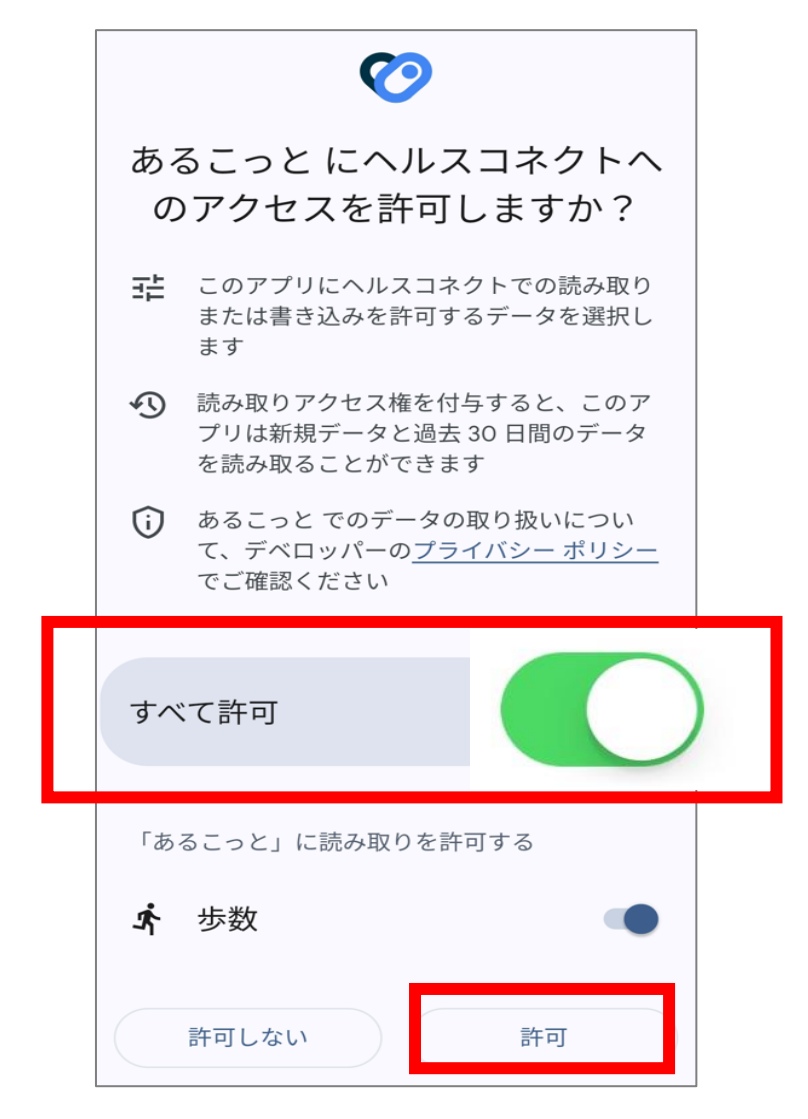

#### 4. ヘルスコネクトと「あるこっと」を連携する

#### 歩数と「しっかり歩き」時間が 表示されれば連携完了!

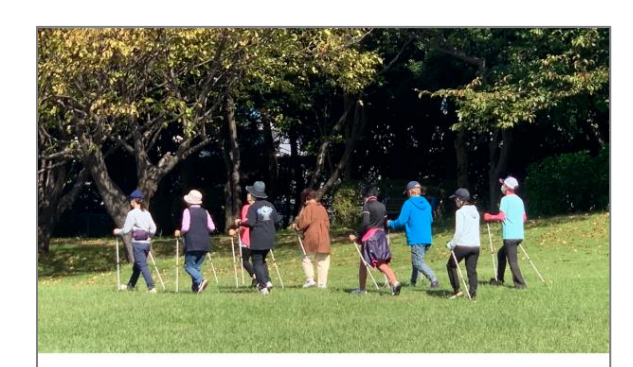

メンバー6人

本日の活動量

2025年03月12日

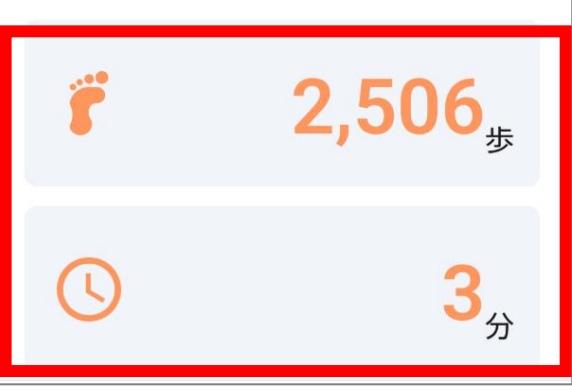

#### インストール作業は これで終了です!

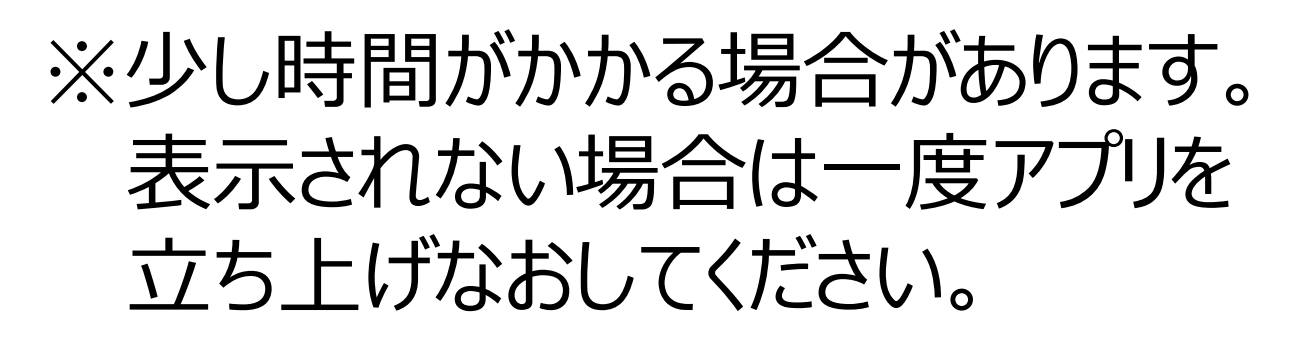

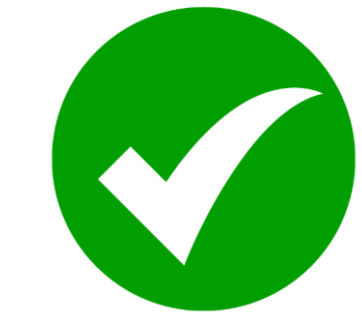

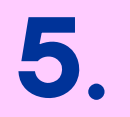

### 5.その他

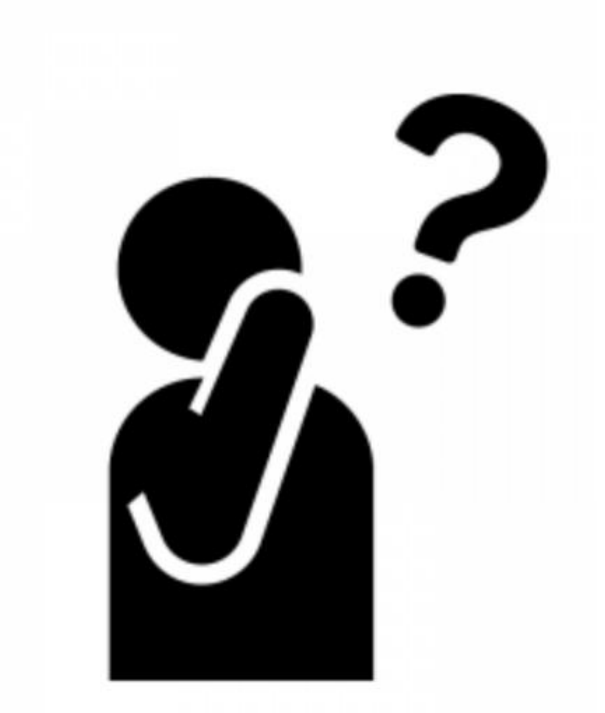

#### 5.歩数連携を行ったが歩数が表示されない場合 <Android(アンドロイド)のみ>

□「Google Fit」と「ヘルスコネクト」はインストールできていますか?

★確認方法:【設定→アプリ→●個のアプリをすべて表示→すべてのアプリ】の中に Google Fit とヘルスコネクトがあるか確認してください。ない場合は 手順4.に戻ってインストールを行ってください。

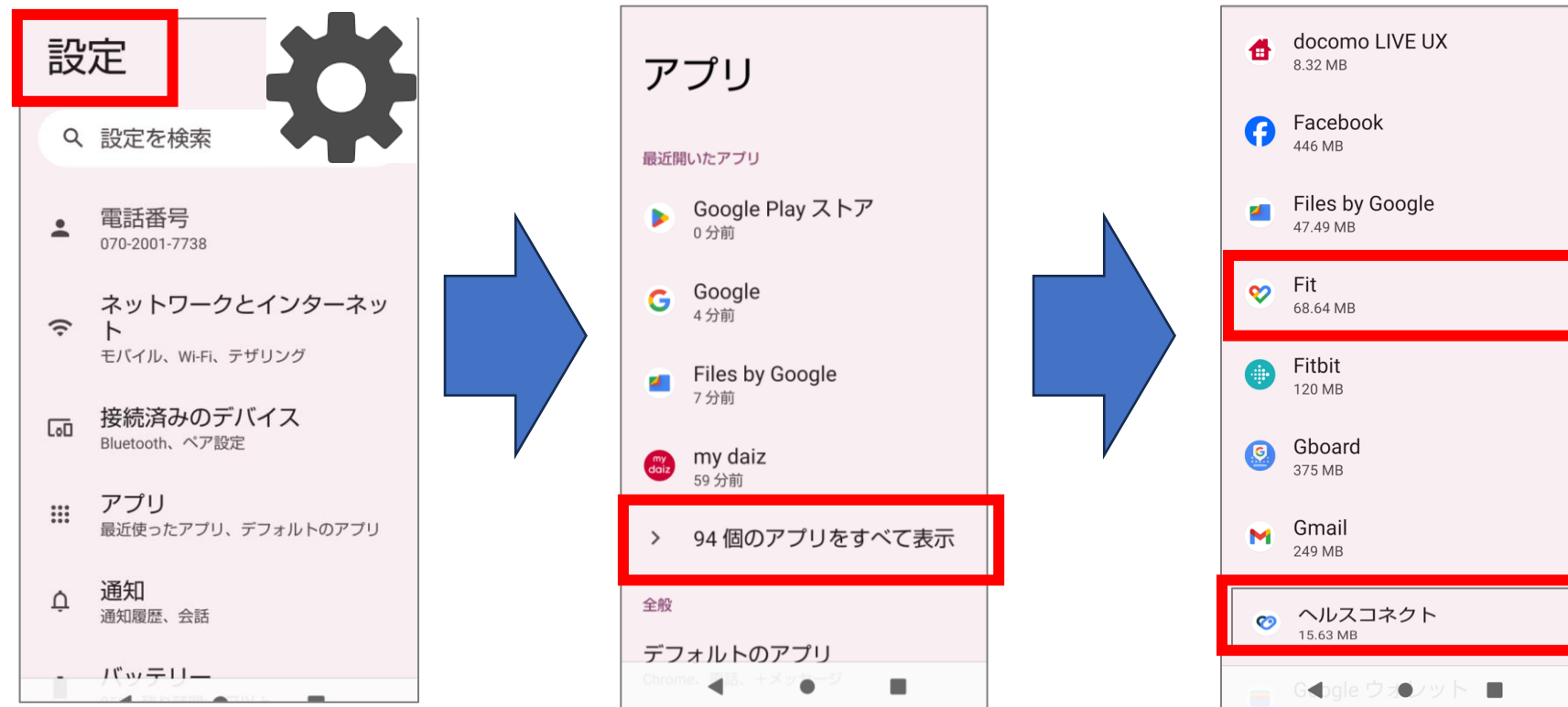

#### 5.歩数連携を行ったが歩数が表示されない場合

#### <Android(アンドロイド)のみ> ※Google Fitもヘルスコネクトもインストールできている場合

Google Fitを初めてインストールした方は、歩数データが 入っていないので、歩数を表示させるために、少し歩いた後、 「あるこっと」を立ち上げなおしてみてください。

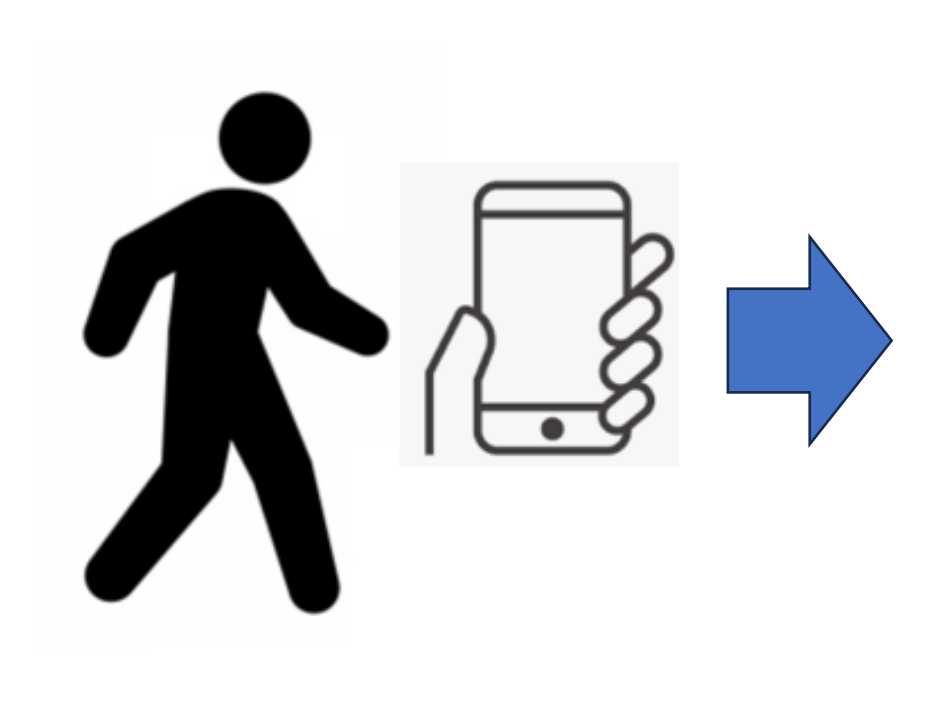

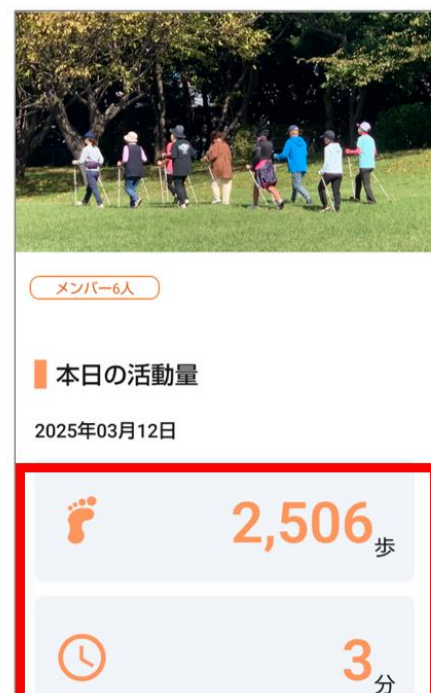

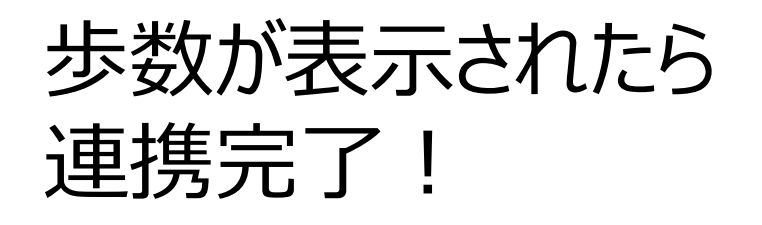

#### 5.歩数連携を行ったが歩数が表示されない場合 <Android(アンドロイド)のみ>

□「Google Fit」と「ヘルスコネクト」の連携(同期)ができていますか?

★確認方法:【Google Fit→プロフィール→設定(右上の歯車マーク)】にFitと ヘルスコネクトを同期するがONの状態になっているか確認してください。 ONになっていない場合、2 - ③に戻って連携してください。

| プロフィール                                           |                                        | ← 設定                  |
|--------------------------------------------------|----------------------------------------|-----------------------|
| アクティビティの目標                                       | アクティビティの目標                             | 単位                    |
| 歩数 ブートポイント (強<br>7,500 ▼ 30 ▼                    | 「歩数」<br>7,500 ▼                        | 身長<br>センチメートル         |
| おやすみ時間のスケジュール                                    | おやすみ時間のスケジュール                          | 体重                    |
| 就寝時間     起床時間       23:00     ▼       万:00     ▼ | 就寝時間     起床時間       23:00 ▼     7:00 ▼ | キログラム<br>距離<br>キロメートル |
| 性別     生年月日       女性     ▼                       | 查本有報 性別 生年月日 女性 ▼ 1996/09/07 ▼         | エネルギー<br>キロカロリー       |
| 体重 ▼ 身長 ▼                                        | 体重                                     | ヘルスコネクト               |
| ୍ତ Ê ≔ <mark>≗</mark><br>୵⊡୵୵−ル                  | © È ≔ <u>६</u><br>उ□रून-॥              | Fit とヘルスコネクトを同期する     |

#### 5.スマートウォッチとの連携

現在「あるこっと」は、Google Fitと歩数連携する<u>スマートウォッチ</u>からの歩数を読み込まない仕様になっています。 そのため、スマホでのご参加をお願いしております。

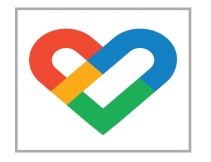

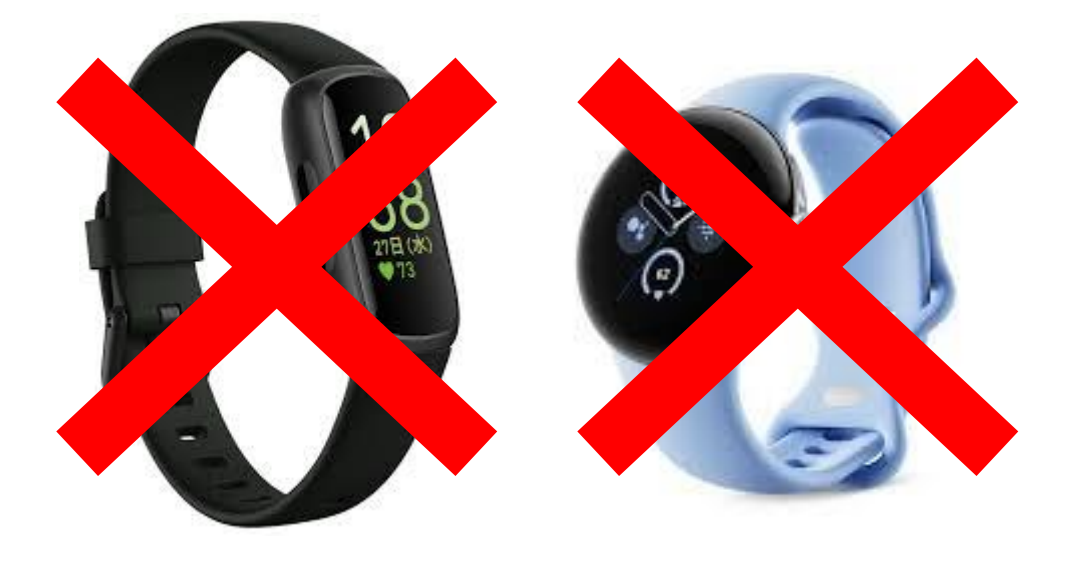